# List of Tables

| Table 1 Steps of the Physician Choice Experiment | 2 |
|--------------------------------------------------|---|
| Table 2 ARMS of the Physician Choice Experiment  | 3 |

# List of Figures

| Figure 1 Tutorial Page 1                | 5  |
|-----------------------------------------|----|
| Figure 2 Tutorial Page 2                | 6  |
| Figure 3 Tutorial Page 3                | 7  |
| Figure 4 Tutorial Page 4                | 8  |
| Figure 5 Start Page of the Web Site     | 9  |
| Figure 6 Data Selection Screen ARM #4   | 10 |
| Figure 7 Performance Overview Screen    | 11 |
| Figure 8 Performance Overview ARM #2    | 12 |
| Figure 9 Service Quality Tab            | 13 |
| Figure 10 Treatment Quality Tab         | 14 |
| Figure 11 Patient Reviews Tab           | 15 |
| Figure 12 Physician Choice Confirmation | 16 |
|                                         |    |

Appendix A: Data Selection Screens for all Six ARMS of the Experiment 18

# **Physician Choice Experiment(s)**

# Introduction

The Physician Choice Experiment consists of a series of steps in which respondents are transferred from the Knowledge Networks Web site to the SelectMD Web site and then back to Knowledge Networks. Table 1 summarizes the steps of the experiment.

|        | Ta                                                        | able 1 Steps of                                                             | the Physician C                | Choice Experim               | ent            |            |  |  |
|--------|-----------------------------------------------------------|-----------------------------------------------------------------------------|--------------------------------|------------------------------|----------------|------------|--|--|
| Step 1 | Responden                                                 | t views the K                                                               | nowledge Ne                    | tworks introc                | luction to the | experiment |  |  |
|        |                                                           |                                                                             |                                |                              |                |            |  |  |
| Step 2 | Responden                                                 | t completes t                                                               | he pre-test qu<br>Wet          | estionnaire o<br>o site      | n Knowledge    | Networks'  |  |  |
|        |                                                           |                                                                             |                                |                              |                |            |  |  |
| Step 3 |                                                           | Respondent                                                                  | is transferred<br>views the 4- | to SelectMD<br>page tutorial | Tutorial and   |            |  |  |
|        |                                                           |                                                                             |                                |                              |                |            |  |  |
|        | Respondent uses SelectMD Web site to "select" a physiciar |                                                                             |                                |                              |                |            |  |  |
| Step 4 | Start screen                                              | Start screen displayed; then respondent is assigned/sent to one of six ARMS |                                |                              |                |            |  |  |
| Step 1 | ARM 1                                                     | ARM 2                                                                       | ARM 3                          | ARM 4                        | ARM 5          | ARM 6      |  |  |
|        | Control                                                   |                                                                             | Exper                          | imental                      |                |            |  |  |
|        |                                                           |                                                                             |                                |                              |                |            |  |  |
| Step 5 | Respond                                                   | dent is transfo                                                             | erred back to                  | the Knowled                  | ge Networks V  | Web site   |  |  |
|        |                                                           |                                                                             |                                |                              |                |            |  |  |
| Step 6 | Respon                                                    | dent complet                                                                | es the post-te                 | st questionnai               | ire on the Kno | owledge    |  |  |

|        | $\mathbf{+}$                                                        |
|--------|---------------------------------------------------------------------|
| Step 7 | Respondent views conclusion and thank you on the Knowledge Networks |

Networks Web site

|--|

The Physician Choice Experiment consists of six ARMS: one of which is a control ARM and five of which are experimental ARMS. (See Table 2.) The ARMS differ based on the types of information displayed to the respondents and on the number of physicians listed on the SelectMD Web site.

As many as four types of information will be shown depending upon the ARM involved. The information types are as follows:

- Performance Overview: Summary of the information available in the ARM. (Shown to all, but with varying content.)
- Service Quality: Survey data using CAHPS items and fabricated CAHPS data.
- Treatment Quality: Fabricated HEDIS-like data.
- Patient Reviews: Mimics volunteered patient comments about doctors.

ARMS numbered 1-4 present different sets of information to respondents. ARM 5 presents the same information as ARM 3 but offers a larger choice set – the number of doctors listed doubles from 12 (ARM 3) to 24 (ARM 5). ARM 6 presents the same information as ARM 4, but offers the same larger choice set of 24 physicians.

|                | I able 2 A              | RMS of the Phys                         | sician Choice Exp                         | eriment                                         |                                                 |
|----------------|-------------------------|-----------------------------------------|-------------------------------------------|-------------------------------------------------|-------------------------------------------------|
|                |                         | Ta                                      | lbs                                       |                                                 |                                                 |
| ARM<br>Numbers | Performance<br>Overview | Service<br>Quality<br>(CAHPS<br>scores) | Treatment<br>Quality<br>(HEDIS<br>scores) | Patient<br>Reviews<br>(Volunteered<br>comments) | Choice Set<br>Size<br>(Number of<br>Physicians) |
| Control        |                         |                                         |                                           |                                                 |                                                 |
| 1              | ✓                       | ✓                                       |                                           |                                                 | 12                                              |
| Experimental   |                         |                                         |                                           |                                                 |                                                 |
| 2              | ✓                       | ✓                                       | ✓                                         |                                                 | 12                                              |
| 3              | ✓                       | ✓                                       |                                           | ✓                                               | 12                                              |
| 4              | ✓                       | √                                       | ✓                                         | ✓                                               | 12                                              |
| Experimental,  | Larger Choice S         | et                                      |                                           |                                                 |                                                 |
| 5              | ✓                       | ✓                                       |                                           | $\checkmark$                                    | 24                                              |
| 6              | ✓                       | ✓                                       | ✓                                         | $\checkmark$                                    | 24                                              |

The ARMS are described in detail in Table 2.

 Table 2 ARMS of the Physician Choice Experiment

#### About This Document

This document shows example screenshots for one of the ARMS of the experiment. The selected example is ARM #4 because it presents the largest amount of data. (ARM 4 is highlighted in Table 2.) All of the screenshots come from Steps 3 and 4 of the experiment.

To see the SelectMD Web site, please go to: <u>http://www.selectmd.org/site/intro/</u>. User name: wowza Password: cahps15

The experiment opens with an introduction from Knowledge Networks followed by a Pre-test Questionnaire. Upon completion of the Pre-test Questionnaire, respondents are provided with an introduction to the SelectMD tutorial pages and transferred to the SelectMD Web site. The respondents view the tutorial pages and then enter the main SelectMD site.

(Phase 3)

Figure 1 is the first tutorial screen respondents will see. It is intended to explain what they will find on the SelectMD Web site and to familiarize them with the labels the site will use. When respondents are finished with this page, they will click "Continue" at the lower right hand side of the page.

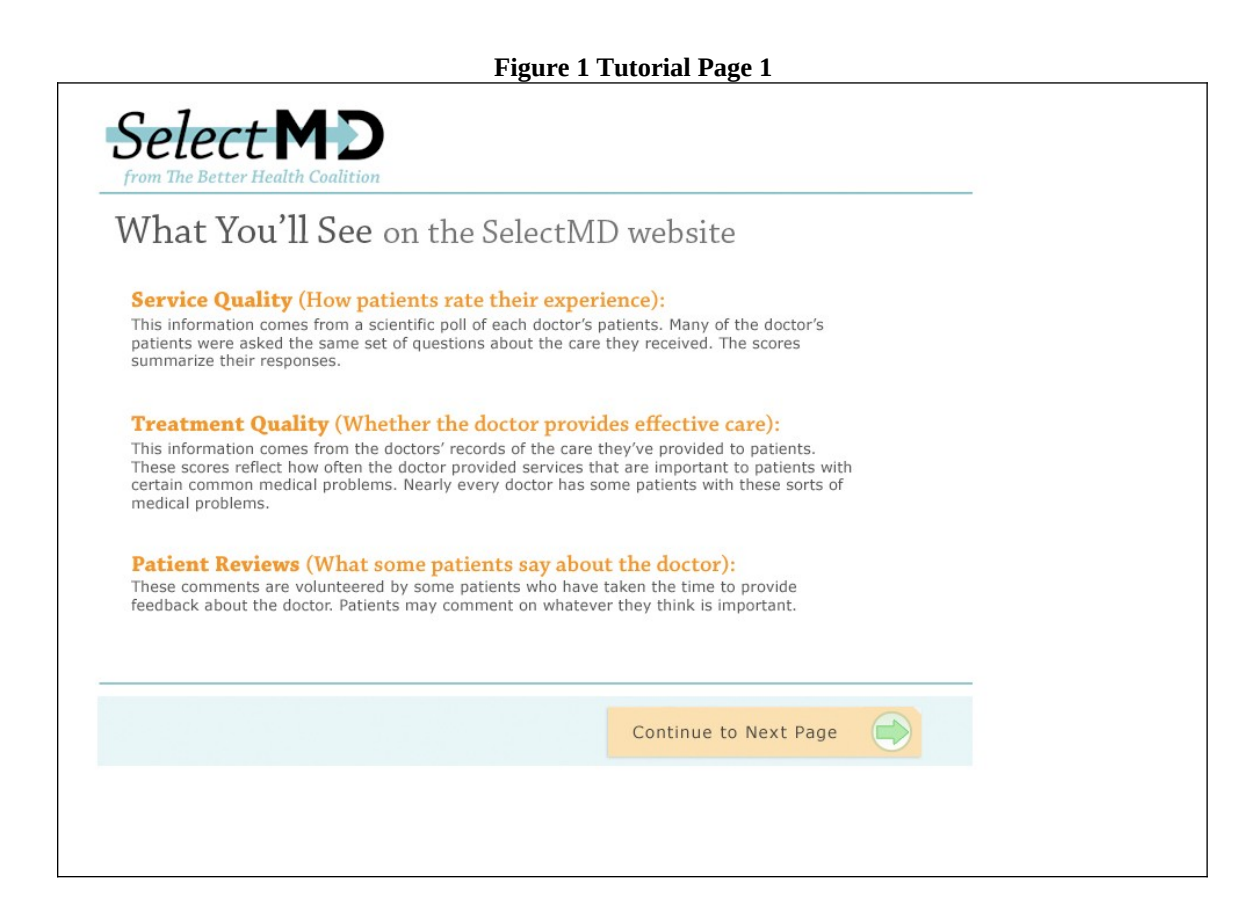

(Phase 3)

Figure 2 is the second screen of the tutorial. It is intended to introduce respondents to the various things they can do while they are on the SelectMD Web site. When respondents are finished with this page, they will click "Continue" at the lower right hand side of the page.

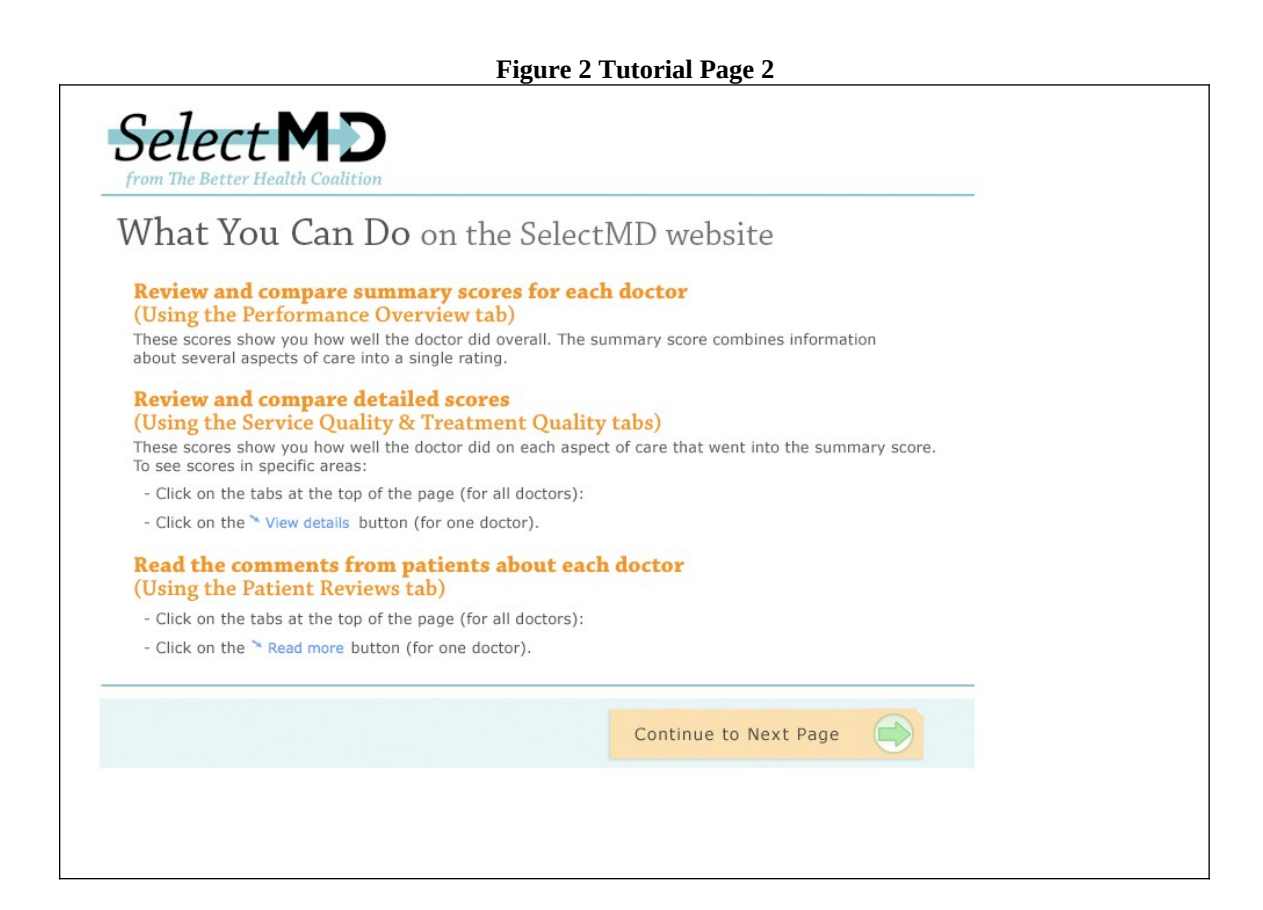

(Phase 3)

Figure 3 shows a screenshot of the third page of the tutorial. It introduces the respondent to the sorting and filtering functions available on the site. When respondents are finished with this page, they will click "Continue" at the lower right hand side of the page.

| Figure 3 Tutorial Page 3                                                                                                    |  |
|----------------------------------------------------------------------------------------------------|--|
| Select MD<br>from The Better Health Coalition                                                                                                    |  |
| What You Can Do on the SelectMD website                                                                                                    |  |
| Sort the list of doctors to put the highest scoring doctors at the top.                                                                                                    |  |
| Sort by: Service Quality                                                                                                    |  |
| Limit your choices by viewing only doctors of a specific gender or with a certain level of experience.                                                                                                    |  |
| Only show me:<br>Male and female doctors                                                                                                    |  |
| Only show me doctors with:<br>Any amount of experience                                                                                                    |  |
| Narrow down your choices by highlighting a few doctors you'd like to consider further.<br>Then click the tab that lets you see scores and comments for the highlighted doctors only.<br>Highlight for Consideration (2) $\implies$ SHOW: All doctors Only highlighted doctors |  |
| Continue to Next Page                                                                                                    |  |
|                                                                                                    |  |
|                                                                                                    |  |

(Phase 3)

Figure 4 shows the fourth and final screen in the tutorial. It introduces the respondent to how they will "choose" a doctor. When respondents are finished with this page, they will click "Continue" at the lower right hand side of the page. This will bring the respondent to the Start page of the SelectMD Web site.

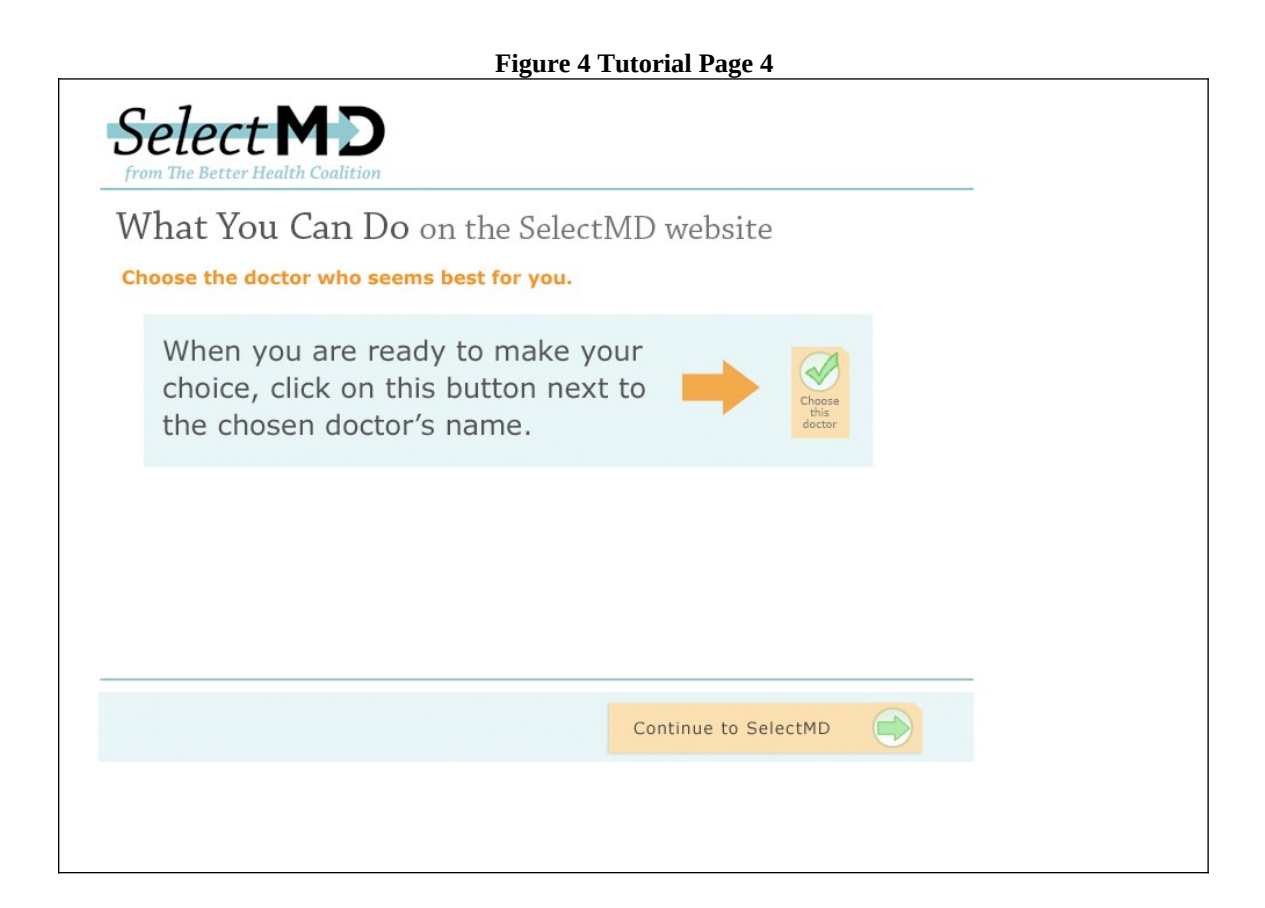

#### Select MD Start Screen

(Phase 4)

Figure 5 is the Start screen for the SelectMD web site. All respondents will see this screen. All respondents will choose a type of doctor, enter their zip code, and select the number of miles they are willing to travel. This screen is intended to increase the feeling of reality on the site. However, the data and options subsequently presented do not vary with the choices respondents make on this screen.

When respondents have finished making choices, they hit the submit button in the lower right hand corner of the screen.

| Find from The Better Health Coalition                                                                                                    | ing a primary care doctor who is right for you.                                                                                                    |
|----------------------------------------------------------------------------------------------------|----------------------------------------------------------------------------------------------------|
| Identifying the doctor who's right for you<br>can be challenging - even overwhelming.<br>This site is designed to help you find a doctor<br>whose practice will deliver the kind of high-quality<br>care and service you want to receive.<br>When you choose a doctor you may want<br>to consider the following:<br>• The type of doctor<br>• How far you'd have to travel<br>• The gender of the doctor<br>• What patients say about their experiences with<br>the doctor and staff<br>• How well the doctor cares for people like you<br>This site is a service of | <ol> <li>Please choose a type of doctor.</li> <li>Internist         <ul> <li>A doctor trained to deal with a wide range of adult health care needs.</li> <li>Family Practitioner</li></ul></li></ol> |
| The Better Health Coalition<br>Learn More >                                                                                                    | 2 miles Submit                                                                                                    |

#### **Data Selection Screens**

(Phase 4)

Figure 6 shows what happens after respondents hit the "submit" button on the previous screen. The respondent is taken to one of six Data Selection screens, depending upon the ARM of the experiment in which they are participating. The screenshot shown below displays the Data Selection screen respondents will see if they are in ARM #4, the most complex ARM of the experiment. All the Data Selection Screens are shown in Appendix A.

Tabs displayed on the Data Selection screen for ARM #4 are:

- Performance Overview
- Service Quality (CAHPS scores)
- Treatment Quality (HEDIS scores)
- Patient Reviews (Patient comments)

Respondents will select among the tabs. The next few pages will show what is displayed when the respondent selects each tab. Respondents may select any of the tabs in any order and can display only one tab at a time. They must select at least one tab in order to choose a doctor.

| Where would you                       | Ilike to begin?                                                                                                    |                                                                                          |                                                                     |
|---------------------------------------|----------------------------------------------------------------------------------------------------|------------------------------------------------------------------------------------------|---------------------------------------------------------------------|
| see<br>Performance Overview           | compare<br>Service Quality                                                                                                    | compare<br>Treatment Quality                                                             | read<br>Patient Reviews                                             |
| A summary of ratings for each doctor. | What a scientific sample<br>of patients reported<br>when surveyed about<br>their care and<br>experience with this<br>doctor and his or her<br>office staff. | How closely a doctor's<br>treatment matches the<br>care provided by the<br>best doctors. | Remarks about this<br>doctor volunteered by<br>individual patients. |

#### Figure 6 Data Selection Screen ARM #4

#### **Performance Overview Screen**

(Phase 4)

Figure 7 is a screenshot of what respondents see when they select the Performance Overview Tab. The screen is scrollable and includes a total of 12 Physicians for ARMS 1-4. The physicians are initially listed in alphabetical order, but they can be sorted, highlighted, or filtered by the respondents. For ARMS 5 and 6 the list will include 24 physicians. All physician names were created with a random name generator.

For ARM #4, the Performance Overview provides a summary of the measures of Service Quality (CAHPS), Treatment Quality (HEDIS) and Patient Reviews (Patient Comments) for 12 physicians. (See Figure 7.)

| Select                                                                  | MD<br>alth Coalition       | <ul> <li>Well above average for docto</li> <li>Above average for docto</li> <li>Below average for docto</li> <li>Well below average for</li> </ul> | doctors in this area<br>rs in this area<br><b>average</b> for doctors in this area<br>rs in this area<br>doctors in this area | Once you've decided<br>on a doctor,<br>click on one of the<br>"Choose this doctor"<br>buttons below. | Choose<br>this<br>doctor |
|-------------------------------------------------------------------------|----------------------------|----------------------------------------------------------------------------------------------------|----------------------------------------------------------------------------------------------------|----------------------------------------------------------------------------------------------------|--------------------------|
| A summary of ratings<br>for each doctor<br>Performance Overview         | compare<br>Service Quality | compare<br>Treatment Quality                                                                                                    | read<br>Patient Reviews                                                                                                    | Only show me:<br>Male and female doctor<br>Only show me doctors<br>Any amount of experie             | rs vith:                 |
| TEWING MALE AND FEMAL                                                   | E DOCTORS WITH ANY AN      | OUNT OF EXPERIENCE.                                                                                                    |                                                                                                    | Sort by: Doctor's last name                                                                          |                          |
| Orson Alban<br>Male, 12 years of experie<br>Highlight for Consideratio  | nce<br>n 👔                 | SERVICE QUALITY                                                                                                    | TREATMENT QUALITY<br>会会会合<br><sup>&gt;</sup> View details                                                                     | PATIENT REVIEWS<br>There are 5 comments<br>Read more                                                 | Choose<br>this<br>doctor |
| Dorinda Bekki<br>Female, 16 years of expe<br>Highlight for Consideratio | rience                     | SERVICE QUALITY                                                                                                    | TREATMENT QUALITY<br>★★☆☆☆☆<br>* View details                                                                                 | PATIENT REVIEWS<br>There are 6 comments<br>Read more                                                 | Choose<br>this<br>doctor |
| Candice Cindy<br>Female, 22 years of expe                               | rience                     | SERVICE QUALITY<br>★★습습습                                                                                                    | TREATMENT QUALITY                                                                                                    | PATIENT REVIEWS<br>There are 5 comments                                                              | Choose<br>this           |

#### This page is scrollable

For ARMS with less data, the Performance Overview page will include summaries of the data that is included that ARM. For example, the Performance Overview for ARM #2 will include summaries of the Service Quality and Treatment Quality data, but no Patient Reviews information will appear. (See Figure 8.)

This page is scrollable. Doctors initially appear in alphabetical order, but can be sorted, highlighted, or filtered by respondents.

#### Figure 8 Performance Overview ARM #2

|                                                        |                 |                   |                                                | _                          |                                  |                              |
|--------------------------------------------------------|-----------------|-------------------|------------------------------------------------|----------------------------|----------------------------------|------------------------------|
|                                                        |                 |                   |                                                |                            | Only show me:                    | octors N                     |
| A summary of ratings<br>for each doctor                | compare         | compare           |                                                |                            | Only show me doct                | ors with:                    |
| Performance Overview                                   | Service Quality | Treatment Quality |                                                | 2                          | Any amount of exp                | erience 💌                    |
| Orson Alban                                            |                 |                   | SERVICE QUALITY                                | TREATMEN                   | T QUALITY                        | $\langle \checkmark \rangle$ |
| Male, 12 years of experi                               | ence            |                   | ***                                            | ***                        | 合合                               | Choose                       |
| Male, 12 years of experi                               | ence<br>n 😧     |                   | <ul> <li>★★★☆</li> <li>Yiew details</li> </ul> | ★★★<br><sup>►</sup> View d | 습습<br>letails                    | Choose<br>this<br>doctor     |
| Male, 12 years of experi<br>Highlight for Consideratio | ence<br>n 🕑     |                   | ★★★☆☆     Yiew details                         | View d                     | 合合<br>letails                    | Choose<br>this<br>doctor     |
| Male, 12 years of experi<br>Highlight for Consideratio | ence<br>n       |                   | View details                                   | View d                     | 合合<br>letails<br>T QUALITY<br>合合 | Choose<br>this<br>doctor     |

This page is scrollable

#### **Service Quality Screen**

(Phase 4)

Figure 9 displays a screenshot of what the respondents will see when the Service Quality tab is chosen. The Service Quality tab presents CAHPS data attributed to individual doctors. The data shown for individual physicians will not vary across ARMS; however, more data is presented for ARMS 5 and 6 because these ARMS list 24 physicians. ARMS 1-4 will list 12 physicians. The page is scrollable. Physicians are initially listed in alphabetical order, but can be sorted, highlighted or filtered by the respondent.

|                                                                                                    |                                                                                    | Figure 9 Servi                                                                                                    | ce Quality Ta                                                                                                    | b                                             |                                                                                                |                          |
|----------------------------------------------------------------------------------------------------|------------------------------------------------------------------------------------|----------------------------------------------------------------------------------------------------|----------------------------------------------------------------------------------------------------|-----------------------------------------------|------------------------------------------------------------------------------------------------|--------------------------|
| Select                                                                                                    | Ith Coalition                                                                      | <ul> <li>Well above average for doct<br/>Above average for doct<br/>About the same as the<br/>Below average for doct<br/>Well below average for</li> </ul> | r doctors in this area<br>tors in this area<br><b>a verage</b> for doctors in th<br>tors in this area<br>r doctors in this area | ois area d<br>b                               | nce you've decided<br>n a doctor,<br>ick on one of the<br>Choose this doctor"<br>uttons below. | Choose<br>this<br>doctor |
| A summary of ratings<br>for each doctor<br>Performance Overview                                                                 | compare<br>Service Quality                                                         | compare<br>Treatment Quality                                                                                                    | read<br>Patient Review                                                                                                    | vs                                            | Only show me:<br>Male and female docto<br>Only show me doctors<br>Any amount of experie        | with:                    |
| VIEWING MALE AND FEMAL<br>SHOW: All doctors Only hi                                                                             | E DOCTORS WITH ANY AMO                                                             | DUNT OF EXPERIENCE.                                                                                                    |                                                                                                    | Sort by:                                      | Doctor's last name                                                                             |                          |
| Service Quality:<br>What patients typically report<br>care and experience with this<br>staff.<br>Source: Better Health Coalitio | when surveyed about their<br>doctor and his or her office<br>n patient survey 2008 | Getting<br>appointments and<br>health care when<br>needed<br>info                                                                                          | How well this<br>doctor<br>communicates                                                                                         | Courteous and<br>helpful office staff<br>info | Overall rating of<br>doctor                                                                    |                          |
| Orson Alban<br>Male, 12 years of experience<br>Highlight for Consideration                                                      | Ð                                                                                  | *** <b>*</b> \$\$                                                                                                    | ***                                                                                                    | ★★合合合                                         | ****                                                                                           | Choose<br>this<br>doctor |
| Dorinda Bekki<br>Female, 16 years of experience<br>Highlight for Consideration                                                  | e                                                                                  | ★★★★☆                                                                                                    | ****                                                                                                    | ★★★☆☆                                         | ****                                                                                           | Choose<br>this<br>doctor |
| Candice Cindy                                                                                                    |                                                                                    | ***                                                                                                    | ★★☆☆☆☆                                                                                                    | ★★☆☆☆☆                                        | ★★☆☆☆                                                                                          |                          |

This page is scrollable

#### **Treatment Quality Screen**

(Phase 4)

Figure 10 displays a screenshot of what the respondents will see when the Treatment Quality tab is chosen. The data shown on this screen is intended to mimic HEDIS data. Data for individual physicians will not vary across ARMS. However, for ARMS 1-4 the number of Physicians listed on the page is 12 and for ARMS 5 and 6 the number of Physicians listed is 24. The page is scrollable. Physicians are initially listed in alphabetical order, but can be sorted, highlighted or filtered by the respondent.

| Select N                                                                                                    | h Coalition                                           | Well above average for<br>Above average for doct<br>About the same as the<br>Below average for doct<br>Well below average for | doctors in this area<br>ors in this area<br>average for doctors in th<br>ors in this area<br>doctors in this area | his area                           | Dince you've decided<br>on a doctor,<br>lick on one of the<br>Choose this doctor"<br>outtons below. | Choose<br>this<br>doctor |
|----------------------------------------------------------------------------------------------------|-------------------------------------------------------|----------------------------------------------------------------------------------------------------|----------------------------------------------------------------------------------------------------|------------------------------------|----------------------------------------------------------------------------------------------------|--------------------------|
| A summary of ratings<br>for each doctor<br>Performance Overview<br>VIEWING MALE AND FEMALE I                                         | compare<br>Service Quality<br>DOCTORS WITH ANY AMOUNT | compare<br>Treatment Quality<br>NT OF EXPERIENCE.                                                                             | read<br>Patient Revie                                                                                             | ws                                 | Only show me:<br>Male and female docto<br>Only show me doctors<br>Any amount of experie             | rs <u></u> with: nce     |
| Treatment Quality:<br>How closely this doctor's treatm<br>provided by the best doctors.<br>Source: Better Health Coalition :<br>2008 | ighted doctors                                        | Quality score for<br>prevention and<br>screening<br>info                                                                      | Quality score for<br>asthma care                                                                                  | Quality score for<br>diabetes care | Quality score for<br>heart disease care                                                             |                          |
| Orson Alban<br>Male, 12 years of experience<br>Highlight for Consideration <b>(</b> )                                                |                                                       | ★★☆☆☆☆                                                                                                    | *** <b>\$</b> \$\$                                                                                                | ***                                | ★★☆☆☆☆                                                                                              | Choose<br>this<br>doctor |
| Dorinda Bekki<br>Female, 16 years of experience<br>Highlight for Consideration 😭                                                     |                                                       | <b>★★</b> ☆☆☆                                                                                                    | <b>★★★</b> ☆☆                                                                                                    | <b>★★</b> ☆☆☆                      | ★★☆☆☆                                                                                               | Choose<br>this<br>doctor |
| Candice Cindy                                                                                                    |                                                       | ★★★☆☆                                                                                                    | *:                                                                                                    | ****                               | ★合合合合                                                                                               |                          |

This page is scrollable

#### **Patient Reviews Screen**

(Phase 4)

Figure 11 displays a screenshot of what the respondents will see when the Patient Reviews tab is chosen. The data shown for individual physicians is the same for all ARMS in which it is displayed. However, for ARMS 1-4 the number of physicians listed on the page is 12 and for ARMS 5 and 6 the number of physicians listed is 24. The page is scrollable. Physicians are initially listed in alphabetical order, but can be sorted, highlighted or filtered by the respondent.

The Patient Reviews are comments volunteered by patients. They are drawn from two sources. One source is actual patient comments found on physician rating web sites. These comments were modified and masked so that real names or identifying information is removed. The other source of comments is a set of fabricated comments created by the researchers using words and phrases with known emotional valence.

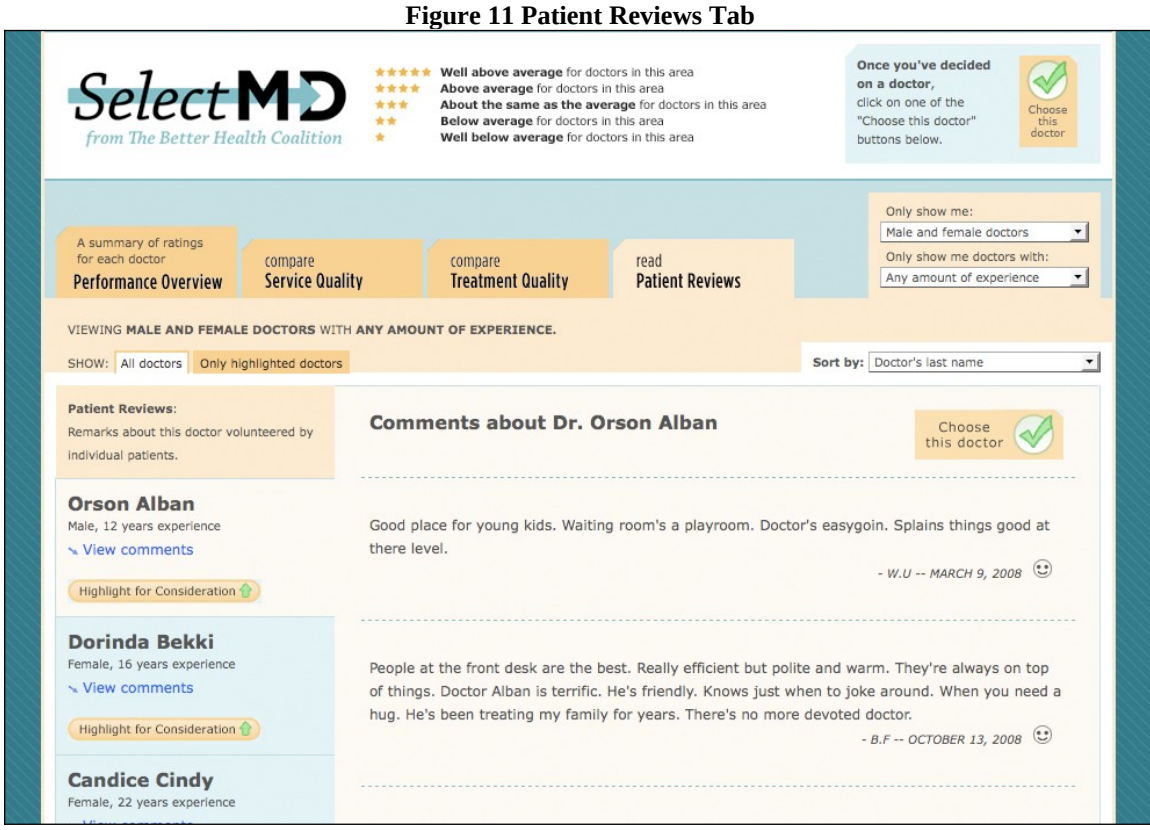

This page is scrollable Only a portion of the page is shown here.

#### **Doctor Confirmation Screen**

(Phase 4)

Figure 12 shows a screenshot of the screen that is displayed once a respondent has chosen a doctor. The respondent is asked to confirm their choice. If respondents confirm their choices, they are returned to the Knowledge Networks system to fill out the Post-Test questionnaire. If respondents do not confirm their choices, they are returned to viewing doctors.

Respondents must choose a doctor before they can go on the Post Test questionnaire. However, they may choose a doctor at any point in the experiment after they land on a tab. Respondents do not have to view all of tabs before selecting a doctor. Indeed, they may pick any tab, review the doctors, and make their choice at that point or they may look at other tabs if they wish.

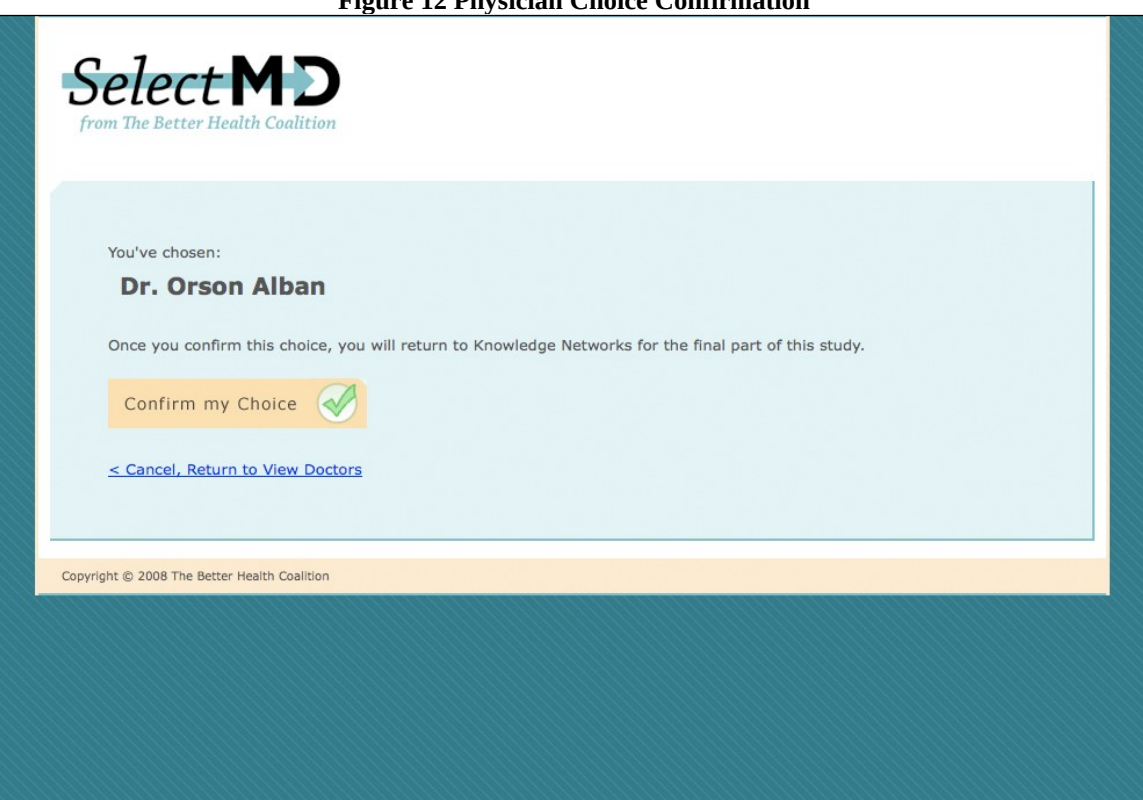

#### **Figure 12 Physician Choice Confirmation**

# Appendix A: Data Selection Screens for all Six ARMS of the Experiment

Arm #1 Tabs Displayed:

- Performance Overview
- Service Quality (CAHPS scores)

| ARM Number                                   | Title                            | Description             |
|----------------------------------------------|----------------------------------|-------------------------|
| 1                                            | Control Arm                      | CAHPS Scores Only [One  |
|                                              |                                  | Drill-Down Page/Tab, 12 |
|                                              |                                  | Physicians Listed]      |
|                                              |                                  |                         |
|                                              |                                  | <u></u>                 |
| Select MD                                    | Finding a primary care doctor wh | o is right for you.     |
| from The Better Health Coalition             |                                  |                         |
|                                              | 1                                | 5                       |
|                                              |                                  |                         |
| Where would you like                         | ke to begin?                     |                         |
|                                              |                                  |                         |
| See<br>Performance Ove                       | compare<br>Service               | Quality                 |
| A summary of ra                              | tings for What as                | scientific sample       |
| each doctor.                                 | of patier                        | its reported            |
|                                              | their car                        | e and                   |
|                                              | experier<br>detter a             | ice with this           |
|                                              | office sta                       | aff.                    |
|                                              |                                  |                         |
|                                              |                                  |                         |
| Copyright © 2008 The Better Health Coalition |                                  |                         |
|                                              |                                  |                         |
|                                              |                                  |                         |

- Arm #2 Tabs Displayed:
  Performance Overview
  Service Quality (CAHPS scores)
  - Treatment Quality (HEDIS scores)

| ARM Number                                                                                           | Title                                                                                                    | Description                                                                              |
|----------------------------------------------------------------------------------------------------|----------------------------------------------------------------------------------------------------|------------------------------------------------------------------------------------------|
| 2                                                                                                    | Experimental Arm 1                                                                                                    | CAHPS Plus HEDIS Scores                                                                  |
|                                                                                                    |                                                                                                    | [Two Drill-Down                                                                          |
|                                                                                                    |                                                                                                    | Pages/Tabs, 12 Physicians                                                                |
|                                                                                                    |                                                                                                    | Listed]                                                                                  |
|                                                                                                    |                                                                                                    |                                                                                          |
| Select MD<br>from The Better Health Coalition<br>Where would you like<br>see<br>Performance Overview | Finding a primary care doctor wh<br>ke to begin?                                                                                                    | o is right for you.                                                                      |
| A summary of ratings for<br>each doctor.                                                             | What a scientific sample<br>of patients reported<br>when surveyed about<br>their care and<br>experience with this<br>doctor and his or her<br>office staff. | How closely a doctor's<br>treatment matches the<br>care provided by the<br>best doctors. |
| Copyright © 2008 The Better Health Coalition                                                         |                                                                                                    | ~                                                                                        |

- Arm #3 Tabs Displayed

  Performance Overview
  - Service Quality (CAHPS scores)
  - Patient Reviews (Patient Comments)

| ARM Number                                   | Title                            | Description                             |
|----------------------------------------------|----------------------------------|-----------------------------------------|
| 3                                            | Experimental Arm 2               | CAHPS Plus Comments                     |
|                                              |                                  | [Two Drill-Down                         |
|                                              |                                  | Pages/Tabs, 12 Physicians               |
|                                              |                                  | Listed]                                 |
|                                              |                                  |                                         |
|                                              |                                  |                                         |
| Select MD                                    | Finding a primary care doctor wh | o is right for you.                     |
| from The Better Health Coalition             | 01,                              |                                         |
|                                              |                                  |                                         |
|                                              | S.                               |                                         |
| Where would you lik                          | ke to begin?                     |                                         |
|                                              |                                  |                                         |
|                                              |                                  | tool .                                  |
| Performance Overview                         | Service Quality                  | Patient Reviews                         |
| A summary of ratings for                     | What a scientific sample         | Remarks about this                      |
| each doctor.                                 | of patients reported             | doctor volunteered by                   |
|                                              | their care and                   | individual putches.                     |
|                                              | experience with this             |                                         |
|                                              | office staff.                    |                                         |
|                                              |                                  |                                         |
|                                              |                                  |                                         |
|                                              |                                  |                                         |
| Copyright © 2008 The Better Health Coalition |                                  |                                         |
|                                              |                                  |                                         |
|                                              |                                  | N 1 1 1 1 1 1 1 1 1 1 1 1 1 1 1 1 1 1 1 |

Arm #4 Tabs Displayed:

- Performance Overview
- Service Quality (CAHPS scores)
- Treatment Quality (HEDIS scores)
- Patient Reviews (Patient Comments)

| ARM Number                                    | Tit                                                                                                    | le                                                                                | Description                                                                                       |
|-----------------------------------------------|----------------------------------------------------------------------------------------------------|-----------------------------------------------------------------------------------|---------------------------------------------------------------------------------------------------|
| 4                                             | Experimental A                                                                                                    | rm 3                                                                              | CAHPS Plus HEDIS Score<br>Plus Comments [Three<br>Drill-Down Pages/Tabs, 12<br>Physicians Listed] |
|                                               |                                                                                                    |                                                                                   |                                                                                                   |
| Select MD<br>from The Better Health Coalition | Finding a prima                                                                                                    | ry care doctor                                                                    | who is right for you.                                                                             |
| Where would you                               | ike to begin?                                                                                                    |                                                                                   |                                                                                                   |
| see<br>Performance Overview                   | compare<br>Service Quality                                                                                                    | compare<br>Treatment Quality                                                      | read<br>Patient Reviews                                                                           |
| A summary of ratings for each doctor.         | What a scientific sample<br>of patients reported<br>when surveyed about<br>their care and<br>experience with this<br>doctor and his or her<br>office staff. | How closely a docto<br>treatment matches<br>care provided by the<br>best doctors. | r's Remarks about this<br>the doctor volunteered by<br>e individual patients.                     |
| Copyright © 2008 The Better Health Coalitio   | n                                                                                                    |                                                                                   |                                                                                                   |

- Arm #5 Tabs Displayed:
  Performance Overview
  Service Quality (CAHPS scores)
  - Patient Reviews (Patient Comments)
    Larger Choice Set

| ARM Number                                    | Title                                         | Description                                   |
|-----------------------------------------------|-----------------------------------------------|-----------------------------------------------|
| 5                                             | Experimental Arm 4                            | CAHPS Plus Comments;                          |
|                                               |                                               | Larger Choice Set [Two                        |
|                                               |                                               | Drill-Down Pages/Tabs, 24                     |
|                                               |                                               | Physicians Listed                             |
|                                               |                                               |                                               |
|                                               |                                               |                                               |
| Select M D                                    | Finding a primary care doctor who             | o is right for you.                           |
| from The Better Health Coalition              |                                               |                                               |
|                                               |                                               |                                               |
|                                               |                                               |                                               |
| Where would you in                            | ke to begin?                                  |                                               |
|                                               |                                               |                                               |
| see<br>Performance Overview                   | compare<br>Service Quality                    | read<br>Patient Reviews                       |
| A summary of ratings for                      | What a scientific sample                      | Remarks about this                            |
| each doctor.                                  | of patients reported<br>when surveyed about   | doctor volunteered by<br>individual patients. |
|                                               | their care and                                |                                               |
|                                               | experience with this<br>doctor and his or her |                                               |
|                                               | office staff.                                 |                                               |
|                                               |                                               |                                               |
|                                               |                                               |                                               |
|                                               |                                               |                                               |
| Copyright (5 2008 The Better Health Coalition |                                               |                                               |
|                                               |                                               |                                               |
|                                               |                                               |                                               |

Arm #6 Tabs Displayed:

- Performance Overview
- Service Quality (CAHPS scores)
- Treatment Quality (HEDIS scores)
- Patient Reviews (Patient Comments)
- Larger Choice Set

| 6       Experimental Arm 5       CAHPS Plus HEDIS Sco         Plus Comments; Larger       Choice Set [Three Drill-Down Pages/Tabs, 24         Down Pages/Tabs, 24       Physicians Listed]    Finding a primary care doctor who is right for you.          Where would you like to begin?       Se         Se       Performance Overview         A summary of ratings for each doctor.       What a scientific sameli dyna brother is right doctor's there are novided by the best doctors.             Year Manage Set Mathematication       Compare Set Set Set Set Set Set Set Set Set Se                                                                                                    | 6       Experimental Arm 5       CAHPS Plus HEDIS Sco<br>Plus Comments; Larger<br>Choice Set [Three Drill-<br>Down Pages/Tabs, 24<br>Physicians Listed]         SECENCE:         Finding a primary care doctor who is right for you.         Were would you like to begin?         Were would you like to begin?         Yet Primary of ratings for<br>ach doctor.         Mage Setting Compare<br>Oppare<br>Setting and this other<br>office staft.                                                                                                    | 6       Experimental Arm 5       CAHPS Plus HEDIS Scon Plus Comments; Larger Choice Set [Three Drill-Down Pages/Tabs, 24 Physicians Listed]         Seccession Plus Comments; Larger Choice Set [Three Drill-Down Pages/Tabs, 24 Physicians Listed]         Seccession Plus Comments; Larger Choice Set [Three Drill-Down Pages/Tabs, 24 Physicians Listed]         Seccession Plus Comments; Larger Choice Set [Three Drill-Down Pages/Tabs, 24 Physicians Listed]         Seccession Plus Plus HEDIS Scon Plus Comments; Larger Choice Set [Three Drill-Down Pages/Tabs, 24 Physicians Listed]         Seccession Plus Plus Plus Plus Plus Plus Plus Plus                                                                                                    | 0                                  | luiiidei                                                                       | 1                                                                                                    | itle                                                                                                    | Description                                                                                    |           |
|----------------------------------------------------------------------------------------------------|----------------------------------------------------------------------------------------------------|----------------------------------------------------------------------------------------------------|------------------------------------|--------------------------------------------------------------------------------|----------------------------------------------------------------------------------------------------|----------------------------------------------------------------------------------------------------|------------------------------------------------------------------------------------------------|-----------|
| Plus Comments; Larger Choice Set [Three Drill-Down Pages/Tabs, 24 Physicians Listed]         Second Second                           | Plus Comments; Larger Choice Set [Three Drill-Down Pages/Tabs, 24 Physicians Listed]         Image: Comments is reported by the physicians Listed         Image: Comments is right for you.         Image: Comments is right for you.         Image: Comments is right for you.         Image: Comments is right for you.         Image: Comment is right for you.         Image: Comment is right for you.                                                                 | Plus Comments; Larger Choice Set [Three Drill-Down Pages/Tabs, 24 Physicians Listed] <b>EVENCE: Exercise: Inding a primary care doctor who is right for you. Where would you like to begin? Stemmary of ratings for Stemmary of ratings for Stemmary of ratings for Stemmary of ratings for Stemmary of ratings for Stemmary of ratings for Stemmary of ratings for Stemmary of ratings for</b> Stemmary of ratings for     Stemmary of ratings for     Stemmary of ra                                                                                                    | 6                                  | )                                                                              | Experimental                                                                                                    | Arm 5                                                                                                    | CAHPS Plus HEDIS                                                                               | Sco       |
| Sector Set [Finee Diffuge Diffuge Diffu | Choice Set [Three Dring<br>Down Pages/Tabs, 24<br>Physicians Listed]                                                                                                    | Sector Sect [Three Dhing Down Pages/Tabs, 24 Physicians Listed]         Sector Sect [Three Dhing Down Pages/Tabs, 24 Physicians Listed]         Sector Sector |                                    |                                                                                |                                                                                                    |                                                                                                    | Plus Comments; Larg                                                                            | er<br>ill |
| Sectence       Finding a primary care doctor who is right for you.         Sectence       Finding a primary care doctor who is right for you.         Where would you like to begin?       Sectence         Sectence       Sectence         Performance Overview       Nammary of ratings for or patients reported when surveyed about the ir care and experience with this doctor and his or her       Sectence         Sectence       Sectence       Sectence         Sectence       Sectence       Sectence         Sectence       Sectence       Sectence         Sectence       Sectence       Sectence         Sectence       Sectence       Sectence         Sectence       Sectence       Sectence       Sectence         Sectence       Sectence       Sectence       Sectence         Sectence       Sectence       Sectence       Sectence         Sectence       Sectence       Sectence       Sectence       Sectence         Sectence       Sectence       Sectence       Sectence       Sectence       Sectence         Sectence       Sectence       Sectence       Sectence       Sectence       Sectence       Sectence         Sectence       Sectence       Sectence       Sectence       Sectence       Sectence                                                                                                    | Sector Pages Fuels, 24         Physicians Listed]    Ending a primary care doctor who is right for you.          Where would you like to begin?             Numere vould you like to begin?             Ver         Primary of ratings for each doctor.             Numary of ratings for each doctor.             Marge Structure             Image Structure             Image Structure                                                                                                    | Sector Pages Pages         Physicians Listed]           Finding a primary care doctor who is right for you.           Where would you like to begin?                     Mere would you like to begin?                       begin primary of ratings for each doctor.                     begin primary of ratings for each doctor.                     Set and doctor.                     begin primary of ratings for each doctor.                     Set and doctor.                     Set and doctor.                     begin primary of ratings for each doctor.                     Set and doctor.                     Set and doctor.                     begin primary of ratings for each doctor.                     Set and doctor.                     Set and doctor.                     begin primary of ratings for each doctor.                                Set and doctor.                                                                                                    |                                    |                                                                                |                                                                                                    |                                                                                                    | Down Pages/Tabs 24                                                                             | 111-<br>L |
| See       Performance Overview         A summary of ratings for each doctor.       See         Vertice and doctor.       Compare         See       Performance Overview         A summary of ratings for each doctor.       Summary of ratings for each doctor.                                                                                                    | Selection       Finding a primary care doctor who is right for you.         from The Better Health Coalition       Sinding a primary care doctor who is right for you.         Where would you like to begin?       Sinding a primary care doctor who is right for you.         se       Performance Overview       Sinding a primary care doctor who is right for you.         A summary of ratings for each doctor.       Sinding a primary care doctor's the provided by the private provided by the provided by the for you private doctor.       Sinding a primary care doctor's the provided by the private doctor's the private doctor.                                                                                                    | Sector Model       Finding a primary care doctor who is right for you.         Market Sector Model       Sector Model         Very Word Sector Model       Sector Model         Sector Model       Sector Model         Performance Overview       Sector Model         Market Sector Model       Sector Model         Sector Model       Sector Model         Performance Overview       Sector Model         Market Sector Model       Sector Model         Market Sector Model       Sector Model         Sector Model       Sector Model                                                                                                    |                                    |                                                                                |                                                                                                    |                                                                                                    | Physicians Listed]                                                                             | •         |
| <section-header><section-header><section-header><section-header><section-header><section-header><section-header><section-header><section-header><section-header></section-header></section-header></section-header></section-header></section-header></section-header></section-header></section-header></section-header></section-header>                                                                                                    | <section-header><section-header></section-header></section-header> | <image/> <image/> <image/> <section-header><section-header></section-header></section-header>                                                                                                    |                                    |                                                                                |                                                                                                    |                                                                                                    |                                                                                                |           |
| A summary of ratings for<br>each doctor. What a scientific sample<br>of patients reported<br>when surveyed about<br>their care and<br>experience with this<br>doctor and his or her                                                                                                    | A summary of ratings for each doctor.       What a scientific sample of patients reported when surveyed about their care and experience with this doctor and his or her office staff.       How closely a doctor's treatment matches the care provided by the best doctors.       Remarks about this doctor volunteered by individual patients.                                                                                                    | A summary of ratings for<br>each doctor.       What a scientific sample<br>of patients reported<br>when surveyed about<br>their care and<br>experience with this<br>doctor and his or her<br>office staff.       How closely a doctor's<br>treatment matches the<br>care provided by the<br>best doctors.       Remarks about this<br>doctor volunteered by<br>individual patients.                                                                                                    | from The Bet                       | ter Health Coalition                                                           | Finding a prima                                                                                                    | ry care doctor who                                                                                                    | o is right for you.                                                                            |           |
|                                                                                                    | office staff.                                                                                                    | office staff.                                                                                                    | see<br>Perfor                      | mance Overview                                                                 | compare<br>Service Quality                                                                                                    | compare<br>Treatment Quality                                                                                             | read<br>Patient Reviews                                                                        |           |
| Copyright © 2008 The Better Health Coalition                                                                                                    | Copyright © 2008 The Better Health Coalition                                                                                                    |                                                                                                    | See<br>Perfor<br>A summ<br>each de | mance Overview<br>mary of ratings for<br>loctor.<br>The Better Health Coalitic | compare<br>Service Quality<br>What a scientific sample<br>of patients reported<br>when surveyed about<br>their care and<br>experience with this<br>doctor and his or her<br>office staff. | Compare<br>Treatment Quality<br>How closely a doctor's<br>treatment matches the<br>care provided by the<br>best doctors. | read<br>Patient Reviews<br>Remarks about this<br>doctor volunteered by<br>individual patients. |           |